# BAB V

# **IMPLEMENTASI DAN PENGUJIAN SISTEM**

#### 5.1 HASIL IMPLEMEMNTASI

Pada tahap ini penulis melakukan implementasi program yang artinya adalah mengubah sebuah rancangan sistem kedalam bentuk koding program.

#### 5.1.1 Implementasi Input User

#### 1. Tanpilan Halaman Login

Tampilan halaman login dapat dilihat pada gambar 5.1 yang merupakan hasil implementasi dari rancangan pada gambar 4.22. Ini adalah form yang pertama kali tampil sebelum masuk kedalam halaman utama.

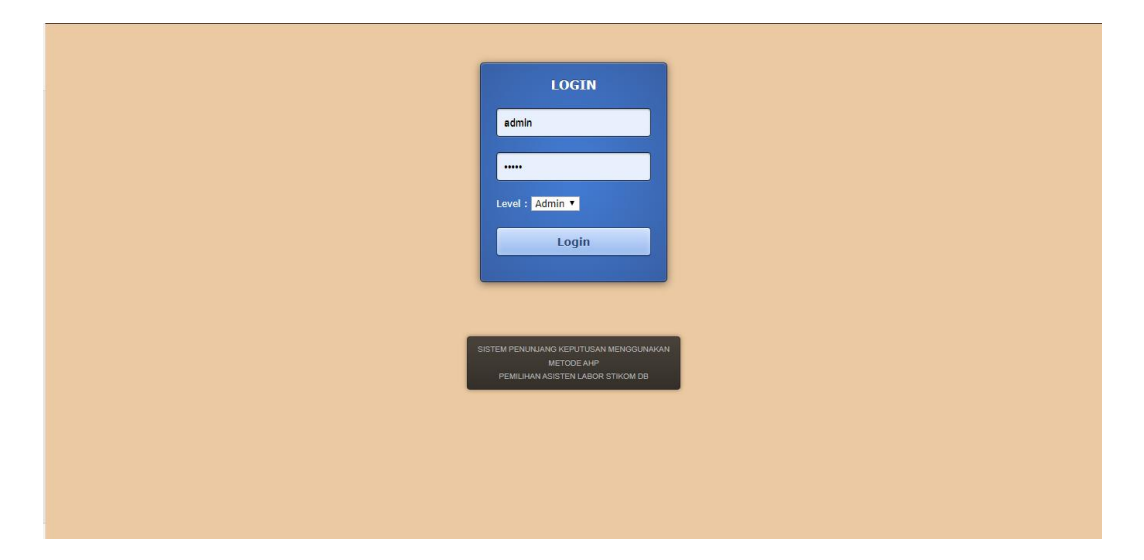

Gambar 5.1 Tampilan Halaman Login

#### 2. Tampilan Halaman Menu Utama

Tampilan halaman menu utama dapat dilihat pada gambar 5.2 yang merupakan hasil implementasi dari rancangan pada gambar 4.23. Tampilan yang secara langsung di hadapkan dengan 6 menu utama yaitu : Data, User, Kriteria Penilaian, Proses, Cetak Hasil.

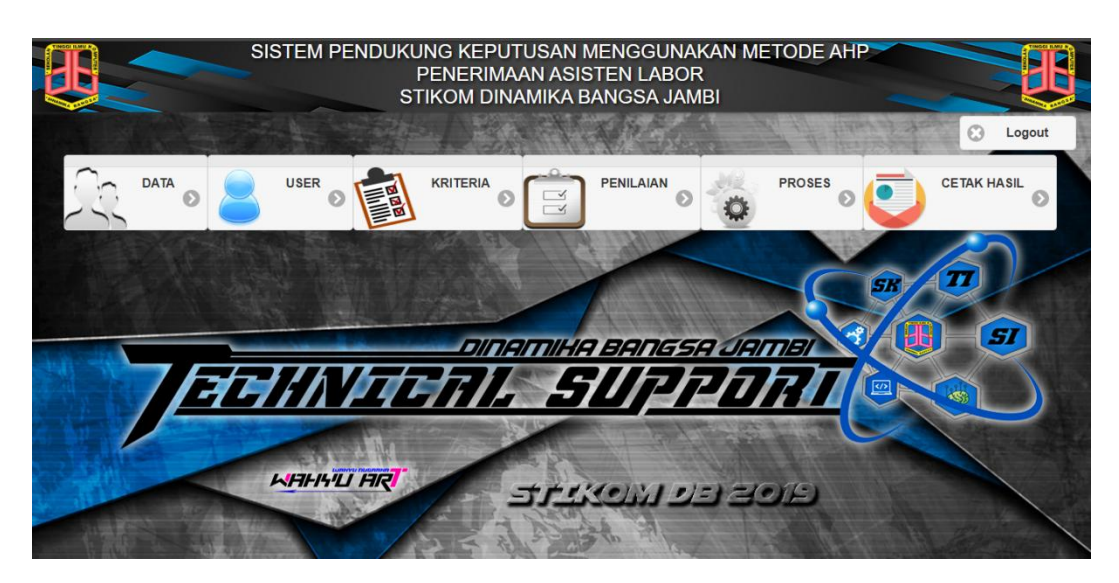

Gambar 5.2 Tampilan Halaman Menu Utama

3. Tampilan Halaman Mengelola Data Calon Asisten Labor

Tampilan halaman mengelola data calon asisten labor merupakan halaman yang digunakan oleh admin untuk melihat informasi mengenai admin seperti NIM, nama, jurusan dan IPK untuk mengelola data calon asisten labor seperti mengubah dan menghapus data data calon asisten labor dapat dilihat pada gambar 5.3 yang merupakan hasil implementasi dari rancangan pada gambar 4.24.

|                        | alhost/SPK/adn | nin.php#8:ui-state=di | alog                   |                    |          |            | 🚖 😋 📴   🀲     |
|------------------------|----------------|-----------------------|------------------------|--------------------|----------|------------|---------------|
|                        |                | SISTEM                | PENDUKUNG KEPUT        | USAN MENGGUNAK     | AN MET   | ODE AHP    |               |
|                        | Data           | Calon Asisten         | Labor (Jumlah : 16)    |                    |          |            | Logout        |
| Ch                     | Tamba          | ah                    |                        | Cari               |          | Refresh    | A SIL         |
| $\langle \neg \rangle$ | No.            | NIM                   | Nama Mahasiswa         | Program Studi      | IPK      | Aksi       |               |
|                        | 1              | 8030180006            | Abdul Sani             | Sistem Komputer    | 3.58     | Edit Hapus |               |
|                        | 2              | 8040170099            | Adha Alip              | Sistem Informasi   | 3.51     | Edit Hapus |               |
|                        | 3              | 8020180246            | Bobby Irawan           | Teknik Informatika | 3.94     | Edit Hapus | 7             |
| 11- 14-                | 4              | 8030170041            | Deni Kurniawan Saputra | Sistem Komputer    | 3.75     | Edit Hapus |               |
|                        | 5              | 8040170215            | Eri E                  | Sistem Informasi   | 3.98     | Edit Hapus |               |
|                        | 6              | 8040170155            | Hevin Malindo Putra    | Sistem Informasi   | 3.81     | Edit Hapus |               |
| >                      | Keluar         |                       |                        |                    |          |            | •             |
| 1. 700                 |                | No.                   | シートの                   | 3 49 m 11/2        | 10 10 10 | A Western  | No. CERCENTER |

Gambar 5.3 Tampilan Halaman Mengelola Data Calon Asisten Labor

4. Tampilan Halaman Mengelola Data User

Tampilan halaman mengelola data user dapat dilihat pada gambar 5.4 yang

merupakan hasil implementasi dari rancangan pada gambar 4.25.

|                   |             |             | MENGELOLA | DATA USER |            |        |
|-------------------|-------------|-------------|-----------|-----------|------------|--------|
|                   | Data User ( | Jumlah : 2) |           |           |            | Logout |
| $\bigcirc \frown$ | Tambah      |             |           | Cari      |            | A SIL  |
| ~ ~ `             | ID User     | Username    | Password  | Level     | Aksi       |        |
|                   | U0001       | admin       | *****     | Admin     | Edit Hapus |        |
|                   | U0002       | ketua       | *****     | Ketua     | Edit Hapus |        |
|                   |             |             |           |           |            | 77     |
| S-1-1             |             |             |           |           |            |        |
|                   |             |             |           |           |            |        |
| 12                |             |             |           |           |            |        |
|                   |             |             |           |           |            |        |
| 5                 | Keluar      |             |           |           |            |        |
|                   |             |             |           |           |            |        |

# Gambar 5.4 Tampilan Halaman Mengelola Data User

5. Tampilan Halaman Mengelola Data Kriteria

Tampilan halaman mengelola data kriteria dapat dilihat pada gambar 5.5 yang merupakan hasil implementasi dari rancangan pada gambar 4.26.

| Data Kriteri | a (Jumlah : 6)          |       |                         |
|--------------|-------------------------|-------|-------------------------|
| Tambah       |                         | Cari  |                         |
| ID Kriteria  | Nama Kriteria           | Bobot | Aksi                    |
| K0001        | Akademik                | 6     | Edit Sub Kriteria Hapus |
| K0002        | Visi dan Misi           | 5     | Edit Sub Kriteria Hapus |
| K0003        | Faktor Ekonomi          | 4     | Edit Sub Kriteria Hapus |
| K0004        | Komitmen Terhadap Waktu | 3     | Edit Sub Kriteria Hapus |
| K0005        | Kerja Sama              | 2     | Edit Sub Kriteria Hapus |
| K0006        | Semester                | 1     | Edit Sub Kriteria Hapus |

Gambar 5.5 Tampilan Halaman Mengelola Data Kriteria

6. Tampilan Halaman Mengelola Data Sub Kriteria

Tampilan halaman mengelola data sub kriteria dapat dilihat pada gambar

5.6 yang merupakan hasil implementasi dari rancangan pada gambar 4.27.

|    | SISTEM              |                        | JSAN MENGGUNAKA<br>Data kriteria | AN METODE AHP | E      |
|----|---------------------|------------------------|----------------------------------|---------------|--------|
|    | Data Sub Kriteria [ | Akademik] (Jumlah : 2) |                                  |               | Logout |
| 50 | Tambah Kembali      | Nama Sub Kriteria      | Cari                             | Aksi          |        |
|    | S0001               | IPK                    | Akademik                         | Edit Hapus    |        |
|    | S0002               | Prestasi Akademik      | Akademik                         | Edit Hapus    |        |
| 3  | Keluar              |                        |                                  |               |        |

### Gambar 5.6 Tampilan Halaman Mengelola Data Sub Kriteria

7. Tampilan Halaman Mengelola Data Penilaian

Tampilan halaman mengelola data penilaian dapat dilihat pada gambar 5.7 yang merupakan hasil implementasi dari rancangan pada gambar 4.28.

| _   |            |                           |       |       |        |       |       |        |       |       |        |       |       |       |            |  |
|-----|------------|---------------------------|-------|-------|--------|-------|-------|--------|-------|-------|--------|-------|-------|-------|------------|--|
| No. | NIM        | Nama                      | S0001 | S0002 | \$0003 | S0004 | S0005 | \$0006 | S0007 | S0008 | \$0009 | S0010 | S0011 | S0012 | Aksi       |  |
| 1   | 8040170357 | Nadya Handaryca           | 5     | 1     | 5      | 3     | 3     | 5      | 4     | 1     | 3      | 3     | 1     | 3     | Edit Hapus |  |
| 2   | 8040170336 | Nurmilati Minisak         | 5     | 1     | 5      | 3     | 5     | 3      | 3     | 1     | 3      | 3     | 1     | 3     | Edit Hapus |  |
| 3   | 8040170215 | Eri E                     | 5     | 1     | 2      | 3     | 5     | 5      | 3     | 3     | 3      | 3     | 1     | 3     | Edit Hapus |  |
| 4   | 8020170023 | Surya Wibi                | 2     | 1     | з      | 3     | 4     | 3      | 4     | 1     | 3      | 3     | 5     | 3     | Edit Hapus |  |
| 5   | 8020170037 | Randi Setiawan            | 4     | 1     | 5      | 5     | 3     | 3      | 2     | 1     | 5      | 5     | 1     | 3     | Edit Hapus |  |
| 6   | 8040170099 | Adha Alip                 | 3     | 1     | 5      | 5     | 3     | 5      | 4     | 1     | 3      | 1     | 1     | 3     | Edit Hapus |  |
| 7   | 8040170506 | Sinta Seftiani            | 4     | 1     | 5      | 5     | 5     | 5      | 5     | 5     | 5      | 5     | 1     | 3     | Edit Hapus |  |
| 8   | 8040170078 | M. Arie Noegroho Syaputra | 5     | 1     | 5      | 5     | 5     | 5      | 4     | 3     | 5      | 5     | 5     | 3     | Edit Hapus |  |
| 0   | 0020100008 | Abdul Casi                | 2     | 2     |        |       |       |        | 2     | 4     |        | 2     |       |       |            |  |

Gambar 5.7 Tampilan Halaman Mengelola Data Penilaian

8. Tampilan Halaman Proses Perhitungan

Tampilan halaman perhitungan dapat dilihat pada gambar 5.8 yang merupakan hasil implementasi dari rancangan pada gambar 4.29.

| S                      | KALA PERBA | NDINGAN B     | Proses         | I KRITERIA ASISTEN L    | ABOR       |          |
|------------------------|------------|---------------|----------------|-------------------------|------------|----------|
| Kriteria/Alternatif    | Akademik   | Visi dan Misi | Faktor Ekonomi | Komitmen Terhadap Waktu | Kerja Sama | Semester |
| Akademik               | 1          | 2             | 3              | 4                       | 5          | 6        |
| Visi dan Misi          | 0.5000     | 1             | 2              | 3                       | 4          | 5        |
| Faktor Ekonomi         | 0.3333     | 0.5000        | 1              | 2                       | 3          | 4        |
| Komitmen Terhadap Wakt | 0.2500     | 0.3333        | 0.5000         | 1                       | 2          | 3        |
| Kerja Sama             | 0.2000     | 0.2500        | 0.3333         | 0.5000                  | 1          | 2        |
| Semester               | 0.1667     | 0.2000        | 0.2500         | 0.3333                  | 0.5000     | 1        |
| ∑Kolom                 | 2.45       | 4.2833        | 7.0833         | 10.8333                 | 15.5       | 21       |

Gambar 5.8 Tampilan Halaman Proses Perhitungan

## 5.1.2 Implementasi Output User

#### 1. Tampilan Halaman Cetak Hasil

Tampilan halaman perhitungan dapat dilihat pada gambar 5.9 yang merupakan hasil implementasi dari rancangan pada gambar 4.30.

| STIKOM DINAMIKA BANGSA JAMBI<br>PEMILIHAN ASISTEN LABOR |                           |                    |        |  |  |  |  |  |  |  |
|---------------------------------------------------------|---------------------------|--------------------|--------|--|--|--|--|--|--|--|
| HASIL PROSES PENILAIAN                                  |                           |                    |        |  |  |  |  |  |  |  |
| NIM                                                     | Nama                      | Program Studi      | Hasil  |  |  |  |  |  |  |  |
| 8040170076                                              | M. Arie Noegroho Syaputra | Sistem Informasi   | 0.6817 |  |  |  |  |  |  |  |
| 8020180248                                              | Bobby Irawan              | Teknik Informatika | 0.6693 |  |  |  |  |  |  |  |
| 8030180008                                              | Abdul Sani                | Sistem Komputer    | 0.6448 |  |  |  |  |  |  |  |
| 8030180019                                              | Joshua Sitompul           | Sistem Komputer    | 0.6441 |  |  |  |  |  |  |  |
| 8040170506                                              | Sinta Seftiani            | Sistem Informasi   | 0.6436 |  |  |  |  |  |  |  |
| 8020170073                                              | Sabran Pratama            | Teknik Informatika | 0.5685 |  |  |  |  |  |  |  |
| 8020170037                                              | Randi Setiawan            | Teknik Informatika | 0.5214 |  |  |  |  |  |  |  |
| 8040170418                                              | Lily Indria               | Sistem Informasi   | 0.473  |  |  |  |  |  |  |  |
| 8040170099                                              | Adha Alip                 | Sistem Informasi   | 0.4672 |  |  |  |  |  |  |  |
| 8040170338                                              | Nurmilati Minisak         | Sistem Informasi   | 0.4375 |  |  |  |  |  |  |  |
| 8040170357                                              | Nadya Handaryca           | Sistem Informasi   | 0.4375 |  |  |  |  |  |  |  |
| 8030170041                                              | Deni Kurniawan Saputra    | Sistem Komputer    | 0.3828 |  |  |  |  |  |  |  |
| 8020170039                                              | Yogga Pratama Chandra     | Teknik Informatika | 0.3805 |  |  |  |  |  |  |  |
| 8040170215                                              | Eri E                     | Sistem Informasi   | 0.3785 |  |  |  |  |  |  |  |
| 8040170155                                              | Hevin Malindo Putra       | Sistem Informasi   | 0.318  |  |  |  |  |  |  |  |
| 8020170023                                              | Surya Wibi                | Teknik Informatika | 0.3131 |  |  |  |  |  |  |  |

Jambi, 21 Januari 2020 Mengetahui

#### Gambar 5.8 Tampilan Halaman Cetak Hasil

# 5.2 PENGUJIAN PERANGKAT LUNAK

Pada tahap ini, penulis melakukan pengujian pada sistem yang telah dibuat. Adapun pengujian yang dilakukan dicatat pada tabel 5.1 dibawah ini :

| Nama          | Prosedur          | Keluaran Yang     | Hasil Yang          | Keterangan |
|---------------|-------------------|-------------------|---------------------|------------|
| Fungsi        | Pengujian         | Diharapakan       | Didapatkan          |            |
| Login         | -Buka             | Untuk masuk       | User dapat masuk    | Berhasil   |
|               | aplikasi          | kedalam sistem    | kedalam sistem      |            |
|               | -Masukan          | dan dapat         | dan dapat           |            |
|               | usernam           | mengakses         | mengakses sistem    |            |
|               | dan               | sistem            |                     |            |
|               | password          |                   |                     |            |
|               | -Klik tombol      |                   |                     |            |
|               | login             |                   |                     |            |
| Form          | -Klik ikon        | Data calon aslab  | Data calon aslab    | Berhasil   |
| Data          | data              | dapat di          | berhasil di         |            |
|               | -Klik tombol      | tambahkan         | tambahkan           |            |
|               | tambah            |                   |                     |            |
|               | -Mengisi          |                   |                     |            |
|               | data calon        |                   |                     |            |
|               | aslab             |                   |                     |            |
|               | - Klik tombol     |                   |                     |            |
|               | simpan            |                   |                     |            |
| Form          | <b>V</b> lik ikon | Data ugar darat   | Data yaar barbacil  | Dorbogil   |
| I'orm<br>Usar |                   | di tambahkan      | di tambahkan        | Demasn     |
| 0.507         | -Klik tombol      | ui tainoankan     | ui tainbankan       |            |
|               | tambah            |                   |                     |            |
|               | - Mengisi         |                   |                     |            |
|               | data user         |                   |                     |            |
|               | -Klik tombol      |                   |                     |            |
|               | simpan            |                   |                     |            |
|               | 1                 |                   |                     |            |
| Form          | -Klik ikon        | Data kriteria     | Data kriteria dapat | Berhasil   |
| Kriteria      | kriteria          | dapat di          | di tambahkan        |            |
|               | -Klik tombol      | tambahkan         |                     |            |
|               | tambah            |                   |                     |            |
|               | -Mengisi          |                   |                     |            |
|               | data kriteria     |                   |                     |            |
|               | -Klik tombol      |                   |                     |            |
|               | simpan            |                   |                     |            |
| Form          | -Klik ikon        | Data sub kriteria | Data sub kriteria   | Berhasil   |
| Sub           | sub kriteria      | dapat di          | dapat di            |            |
| Kriteria      | -Klik tombol      | tambahkan         | tambahkan           |            |
|               | tambah            |                   |                     |            |
|               | -Mengisi          |                   |                     |            |
|               | data sub          |                   |                     |            |

Tabel 5.1 Tabel Pengujian Perangkat Lunak

|                          | kriteria<br>-Klik tombol<br>simpan                                                                                                    |                                         |                                         |          |
|--------------------------|----------------------------------------------------------------------------------------------------|-----------------------------------------|-----------------------------------------|----------|
| <i>Form</i><br>Penilaian | <ul> <li>Klik ikon<br/>penilaian</li> <li>Klik tombol<br/>tambah</li> <li>Mengisi<br/>data<br/>penilaian</li> <li>Klik tombol<br/>simpan</li> </ul> | Data penilaian<br>dapat di<br>tambahkan | Data penilaian<br>dapat di<br>tambahkan | Berhasil |
| Form<br>Proses           | Memproses<br>hasil inputan<br>nilai                                                                                                    | Nilai dapat<br>diproses                 | Nilai berhasil di<br>proses             | Berhasil |

### 5.3 ANALISIS HASIL YANG DICAPAI OLEH SISTEM

Setelah selesai melakukan implementasi dan pengujian, ada pun analisis hasil yang dicapai oleh aplikasi yang diuji akan disebutkan sebagai berikut:

- Sistem yang dirancang dapat memberikan kemudahan untuk pemilihan asisten labor STIKOM Dinamika Bangsa Jambi dalam mengambil keputusan untuk menentukan mahasiswa yang berhak menjadi asisten labor.
- Sistem ini dapat mempermudah proses pengolahan data seperti data calon asisten labor, user, kriteria, sub kriteria, penilaian, proses perhitungan pembutan laporan ini bersifat online, serta mudah dalam pendistribusian informasi.

 Sistem yang di rancang telah dilakukan pengujian perhitungan dan terdapat perbedaan hasil antara mahasiswa yang diterima oleh sistem dan di terima secara manual. Sepetti yang ada pada tebel di bawah ini :

Tabel 5.2 Perbandingan Mahasiswa Yang Diterima Sistem Dan Manual

| No | Nama Mahasiswa Yang       | Nama Mahasiswa Yang       |
|----|---------------------------|---------------------------|
|    | Diterima Sistem           | Diterima Manual           |
| 1  | M. Arie Noegroho Syaputra | M. Arie Noegroho Syaputra |
| 2  | Bobby Irawan              | Bobby Irawan              |
| 3  | Abdul Sani                | Sinta Seftiani            |
| 4  | Joshua Sitompul           | Sabran Pratama            |
| 5  | Sinta Seftiani            | Randi Setiawan            |

Perbandingan mahasiswa yang diterima oleh sistem dan di terima secara manual pada mahasiswa yang diterima oleh sistem terdapat nama Abdul Sani dan Joshua Sitompul dapat di terima oleh sistem karena mereka berprestasi di tingkat regional tetapi di tolak secar manual di karenakan mempunyai riwayat nilai E dan tergeser sehingga di nomor berikutnya yang akan di terima dapat dilihat pada tebel 4.21.

| No | Keriteria  | Abdul | Joshua   | Sabran  | Randi    |
|----|------------|-------|----------|---------|----------|
|    |            | Sani  | Sitompul | Pratama | Setiawan |
| 1  | S1         | 3     | 5        | 5       | 4        |
| 2  | S2         | 3     | 3        | 1       | 1        |
| 3  | S3         | 5     | 4        | 5       | 5        |
| 4  | S4         | 5     | 4        | 5       | 5        |
| 5  | <b>S</b> 5 | 5     | 3        | 3       | 3        |
| 6  | S6         | 5     | 5        | 3       | 3        |
| 7  | S7         | 2     | 5        | 2       | 2        |
| 8  | S8         | 1     | 1        | 1       | 1        |
| 9  | S9         | 5     | 5        | 5       | 5        |
| 10 | S10        | 3     | 3        | 3       | 5        |
| 11 | S11        | 5     | 5        | 1       | 1        |
| 12 | S12        | 5     | 5        | 3       | 3        |

Tabel 5.3 Nilai Perbandingan Mahasiswa